## ClubRunner

<u>Help Articles</u> > <u>Website Guides</u> > <u>Website Sponsors</u> > <u>How do I disable the sponsorship guide link?</u>

## How do I disable the sponsorship guide link?

Omar S. - 2021-03-10 - Website Sponsors

The Sponsorship Guide is a document that explains your policies and rates for placing Web Sponsors on your site. By default, a link to this document appears whenever a sponsorship widget is in place on your website. However, it is possible to disable this display by following the steps below:

- 1. Login to your ClubRunner website. Click on the **Member Login** link found in the top right corner of the homepage.
- 2. Access your website editor by clicking on the Website and Website Designer tabs.
- 3. Once you have accessed the website designer, click on the Edit Content button in the Content Section.

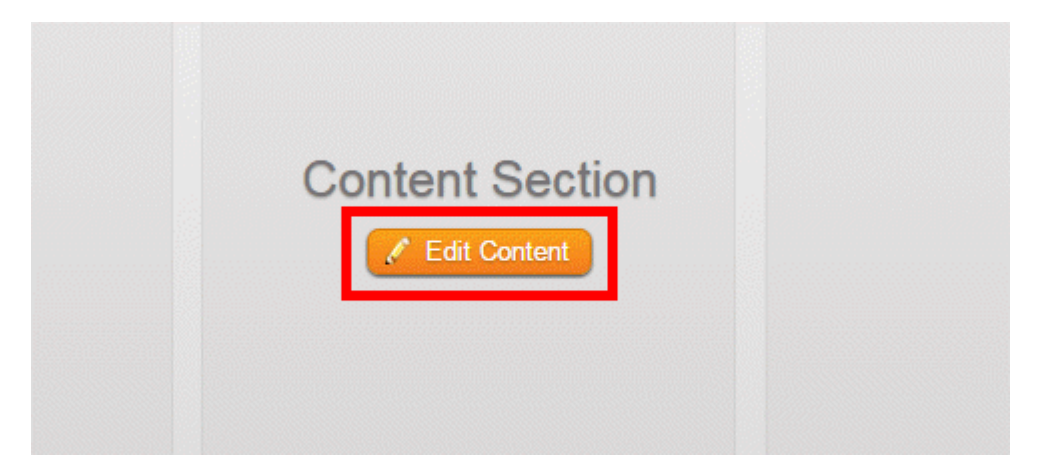

4. Now, find a sponsorship widget placed on your webpage.

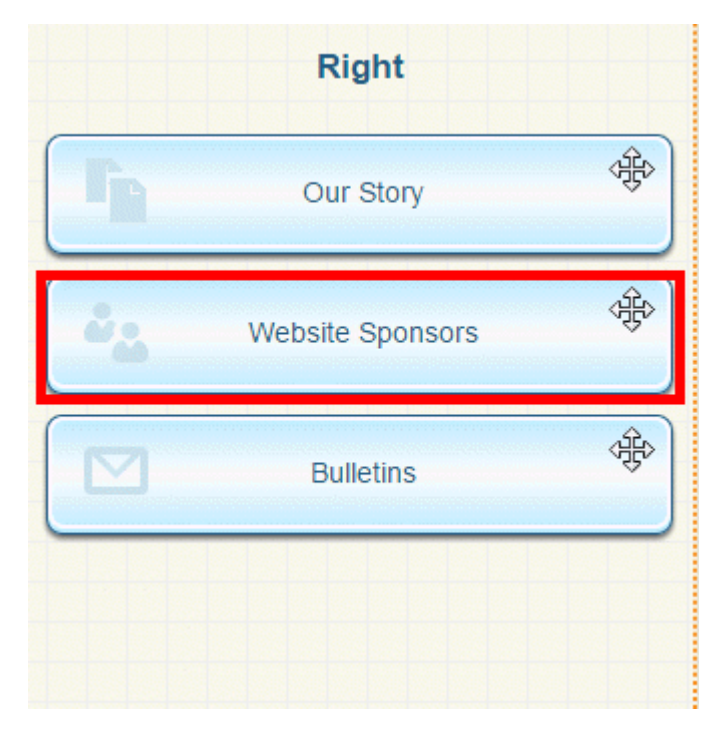

5. Hover your mouse over the widget until icons appear. Click on the **Gear** icon to access the widget properties.

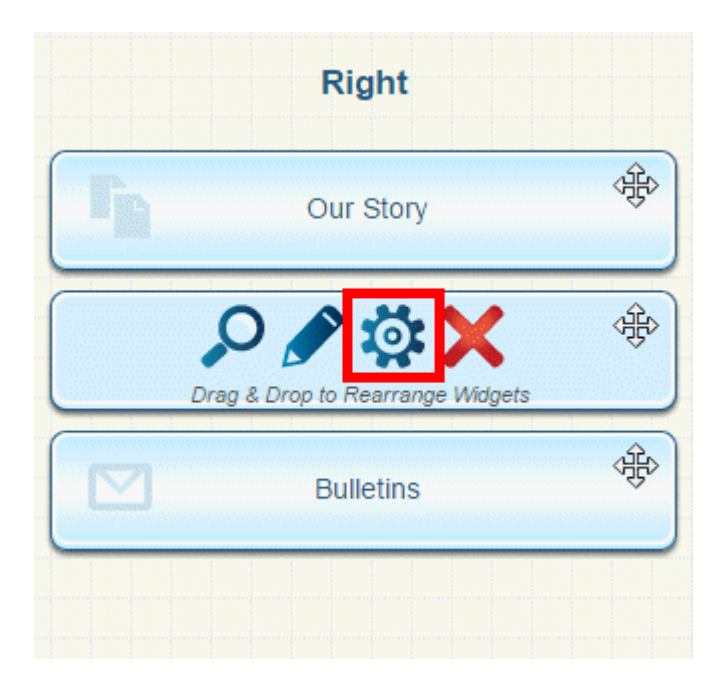

6. Now, scroll down to the **Settings** section. If you do NOT wish to display a link to the sponsorship guide, uncheck the box in this field.

| Settings 😧                         |    |   |  |
|------------------------------------|----|---|--|
| Sponsor Transition Time (in        | 10 | * |  |
| Show link to sponsorship<br>guide: | 2  |   |  |

7. When you are finished, click Save.

| Cancel | Restore All to Default | Save 🖉    |
|--------|------------------------|-----------|
|        | ÷                      | – Go back |

## **Related Content**

• How to edit the sponsorship guide in ClubRunner